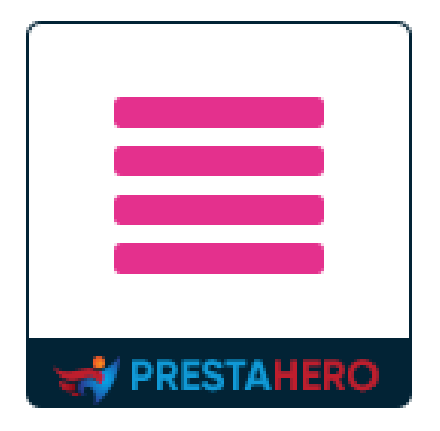

# Mega Menu PRO

# Visivo trascinare e rilasciare generatore di mega menu

Un prodotto di PrestaHero

# Contenuto

| ١.   | BENVENUTO                              |
|------|----------------------------------------|
| II.  | INTRODUZIONE                           |
| III. | INSTALLAZIONE                          |
| IV.  | CONFIGURAZIONE                         |
| 1.   | Menu completo e gancio personalizzato4 |
| 2.   | Crea voce di menu7                     |
| 3.   | Aggiungi colonna per la voce di menu12 |
| 4.   | Aggiungi blocco per una colonna13      |
| 5.   | Gestisci menu verticale22              |
| 6.   | Mega menu impostazioni26               |
| 7.   | Importazione/esportazione              |
| V.   | GRAZIE                                 |

#### I. BENVENUTO

Grazie per aver acquistato il nostro prodotto. Speriamo di guidarvi attraverso tutti gli aspetti dell' installazione del modulo e la configurazione del modulo all'interno di questo documento. Ma se avete domande che esulano dall'ambito di questa documentazione, non esitate a contattarci.

#### II. INTRODUZIONE

Se il tuo sito ha molti livelli di categorie, sottocategorie, o vuoi mostrare mqualsiasi cosa sul menu come offerta prodotti, tutorial, Google map, immagini, marchi, ecc. è impossibile mostrarli tutti su un modulo di menu predefinito PrestaShop.

A causa di questo fatto, abbiamo preso molto tempo per la ricerca e costruire **"Mega Menu PRO"** - un grande modulo per aiutarvi a configurare e visualizzare tutto ciò che ti piace sulla barra dei menu facilmente.

\* "Mega Menu PRO" è compatibile con PrestaShop 1.6, PrestaShop 1.7 e PrestaShop 8.x

#### III. INSTALLAZIONE

- Passare a "Moduli / Moduli & servizi", schioccare su "Carica un modulo/Seleziona file".
- Seleggere il file del modulo "ets\_megamenu.zip" dal computer, quindi fare clic su "Apri" per installare.

 Fare clic sul pulsante "Configura" del modulo appena installato per aprire la pagina di configurazione del modulo.

#### IV. CONFIGURAZIONE

#### 1. Menu completo e gancio personalizzato

Se installi **Mega Menu PRO** su un sito web con il tema predefinito di PrestaShop (o con la maggior parte degli altri temi personalizzati di PrestaShop), il modulo viene visualizzato all'interno del hook predefinito "**displayTop**" di PrestaShop, che è limitato in larghezza da un "**div**" HTML con una classe chiamata "**container**". Questo fa sì che il menu non sia a larghezza completa.

Ma niente preoccupazioni, possiamo risolverlo rapidamente. Dal backend del menu, fai clic sul pulsante "**Impostazioni**" per aprire il popup di "**Configurazione**". Quindi seleziona "**Gancio personalizzato**" per "**Aggancia a**" e salva.

Copiare il testo *{hook h ='displayMegaMenu'}* e incollarlo nell' **header.tpl** (all' interno della cartella del tema) in cui non è limitato in larghezza da qualsiasi elemento contenitore.

| Accesso Veloce - Q. Cerca | Configurazione        |                                                        |                                                                             | *                |  |
|---------------------------|-----------------------|--------------------------------------------------------|-----------------------------------------------------------------------------|------------------|--|
| Configura                 | 0                     |                                                        |                                                                             | Indietro Traduci |  |
| Mega Menu PRO             | Generale              | Aggancia a                                             | Gancio personalizzato 🗸                                                     | ^                |  |
| O Impostazioni            | Disegno               |                                                        | Metti {hook h='displayMegaMenu'} sul file tpl dove vuoi visualizzar<br>menu | e il mega        |  |
| E MENU VERTICALE # CAS    | Caratteristiche extra |                                                        |                                                                             |                  |  |
| 🖉 🖉 💿 Aggiungi scheda     |                       | Enerto transizione sottomenu                           | Predefinito                                                                 |                  |  |
| (Th) cisialli             |                       | Modalità di direzione della<br>lingua                  | Rileva automaticamente LTR ( $\checkmark$                                   |                  |  |
| A Vestito Da Donna        |                       | Tipo di menu mobile                                    | Galleggiante 🗸                                                              |                  |  |
|                           |                       | Tipo di immagine in miniatura                          | Home 🗸                                                                      |                  |  |
| 🚝 Ufficio E Libri         |                       | Allineamento del menu                                  | Left v                                                                      |                  |  |
| 2 Accessori               |                       | Visualizzare il sottomenu                              | No                                                                          |                  |  |
| Digitale E Elettronica    |                       | Tacendo cuc                                            | C ci                                                                        |                  |  |
| Computer E Portatile      |                       | Abilita menu permapente                                |                                                                             |                  |  |
| Smartphones               |                       | Nessandi menu permanente                               |                                                                             |                  |  |
| 💮 Assistenza Sanitaria    |                       | sul cellulare                                          | 51                                                                          |                  |  |
|                           |                       | Fare clic sul testo del menu<br>per aprire il relativo | <b>No</b><br>Richiedi solo per dispositivi mobili                           | ,                |  |
|                           |                       |                                                        |                                                                             |                  |  |
|                           | Azzerare              |                                                        |                                                                             | Salva            |  |
|                           |                       |                                                        |                                                                             |                  |  |

|                                                                                                    | 1. 11      |              |             |          |         |
|----------------------------------------------------------------------------------------------------|------------|--------------|-------------|----------|---------|
| Remote site: /themes/cla                                                                                                    | issic/temp | lates/_parti | als         |          | ~       |
| <ul> <li>Classic</li> <li>assets</li> <li>config</li> <li>modules</li> <li>plugins</li> <li>templates</li> <li>catalog</li> <li>catalog</li> <li>checkout</li> <li>cms</li> </ul> |            |              |             |          | ^       |
|                                                                                                    |            |              |             |          | ~       |
| Filename                                                                                                    | Filesize   | Filetype     | Last modifi | Permissi | Owner/G |
|                                                                                                    |            |              |             |          |         |
| breadcrumb.tpl                                                                                                    | 1,640      | TPL File     | 7/24/2018   | adfrw (0 | 508 510 |
| footer.tpl                                                                                                    | 1,920      | TPL File     | 7/24/2018   | adfrw (0 | 508 510 |
| form-errors.tpl                                                                                                    | 1,229      | TPL File     | 7/24/2018   | adfrw (0 | 508 510 |
| form-fields.tpl                                                                                                    | 7,033      | TPL File     | 7/24/2018   | adfrw (0 | 508 510 |
| head.tpl                                                                                                    | 2,534      | TPL File     | 7/24/2018   | adfrw (0 | 508 510 |
| header.tpl                                                                                                    | 3,163      | TPL File     | 8/15/2018   | adfrw (0 | 508 510 |
| javascript.tpl                                                                                                    | 1,448      | TPL File     | 7/24/2018   | adfrw (0 | 508 510 |
| notifications.tpl                                                                                                    | 2,472      | TPL File     | 7/24/2018   | adfrw (0 | 508 510 |
| pagination.tpl                                                                                                    | 2,596      | TPL File     | 7/24/2018   | adfrw (0 | 508 510 |
| stylesheets.tpl                                                                                                    | 1,248      | TPL File     | 7/24/2018   | adfrw (0 | 508 510 |
| Selected 1 file. Total size: 3,163 by                                                                                                    | tes        |              |             |          |         |

| <b>4</b> • | header.tpl ×                                                                                                    |
|------------|----------------------------------------------------------------------------------------------------|
| 54         |                                                                                                    |
| 55         | {/block}                                                                                                    |
| 56         |                                                                                                    |
| 57         | {block name='header_top'}                                                                                                    |
| 58         | <div class="header-top"></div>                                                                                                    |
| 59         | <pre><div class="container"></div></pre>                                                                                                    |
| 60         | <div class="row"></div>                                                                                                    |
| 61         | <pre><div class="col-md-2 hidden-sm-down" id="_desktop_logo"></div></pre>                                                                                                    |
| 62         | <pre>{if \$page.page_name == 'index'}</pre>                                                                                                    |
| 63         |                                                                                                    |
| 64         | <a href="{\$urls.base_url}"><a href="{\$urls.base_url}"><a href="{urls.base_url}"><a href="{urls.base_url}">{urls.base_url}"<a href="{urls.base_url}"><a <="" href="{urls.base_url}">a href="{urls.base_url}"&lt;&gt;a href="{urls.base_url}"&lt;&gt;a href="{urls.base_url}"&lt;&gt;a href="{urls.base_url}"&lt;&gt;a href="{urls.base_url}"&lt;&gt;a href="{urls.base_url}"&lt;&gt;a href="{urls.base_url}"&lt;&gt;a href="{urls.base_url}"&lt;&gt;a href="{urls.base_url}"&lt;&gt;a href="{urls.base_url}"&lt;&gt;a href="{urls.base_url}"&lt;&gt;a href="{urls.base_url}"&lt;&gt;a href="{urls.base_url}"&lt;&gt;a href="{urls.base_url}"&lt;&gt;a</a></a></a></a></a></a></a></a></a></a></a></a></a></a></a></a></a></a></a></a></a></a></a></a></a></a></a></a></a></a></a></a></a></a></a></a></a></a></a></a></a></a></a></a></a></a></a></a></a></a></a></a></a></a></a></a></a></a></a></a></a></a></a> |
| 65         | <pre><img alt="{\$snop.name}" class="logo" img-responsive="" src="{\$snop.logo}"/></pre>                                                                                                    |
| 66         |                                                                                                    |
| 67         |                                                                                                    |
| 69         | {elser                                                                                                    |
| 70         | <pre><i ci="[puisodar]&lt;br" com="">/ img_class="logo_img_responsive" src="{\$shon_logol" alt="{\$shon_name}"&gt;</i></pre>                                                                                                    |
| 71         |                                                                                                    |
| 72         |                                                                                                    |
| 73         |                                                                                                    |
| 74         | <pre><div class="col-md-10 col-sm-12 position-static"></div></pre>                                                                                                    |
| 75         | {hook h='displayTop'}                                                                                                    |
| 76         | <pre><div class="clearfix"></div></pre>                                                                                                    |
| 77         |                                                                                                    |
| 78         |                                                                                                    |
| 79         | <pre><div class="row hidden-md-up" id="mobile_top_menu_wrapper" style="display:none;"></div></pre>                                                                                                    |
| 80         | <pre><div class="js-top-menu mobile" id="_mobile_top_menu"></div></pre>                                                                                                    |
| 81         | <pre><div class="js-top-menu-bottom"></div></pre>                                                                                                    |
| 82         | <pre><div id="_mobile_currency_selector"></div></pre>                                                                                                    |
| 83         | <pre><div id="_mobile_language_selector"></div></pre>                                                                                                    |
| 84         | <pre><div ld="_mobile_contact_link"></div></pre>                                                                                                    |
| 85         |                                                                                                    |
| 80<br>07   |                                                                                                    |
| 0/<br>22   |                                                                                                    |
| 89         | {book h='displayNayEu]]Width'}                                                                                                    |
| 90         | {hook h='displayMeralinian'}                                                                                                    |
| 91         | {/block}                                                                                                    |
| 92         |                                                                                                    |
|            |                                                                                                    |

# \*Nota:

È necessario cancellare la cache del sito o disattivarla e forzare il sito a ricompilare i file Smarty in modo che le modifiche abbiano effetto.

Ora il menu dovrebbe essere visualizzato a larghezza intera come questo:

| Contattaci         |          |                                     |         | It       | taliano 👻 Valuta: U | JSD \$ 🔹 🙎 Accedi |
|--------------------|----------|-------------------------------------|---------|----------|---------------------|-------------------|
| my store           |          |                                     |         |          |                     |                   |
| ■ MENU VERTICALE + | r CASA → | Hot<br>CONTENUTO MISTO <del>*</del> | MEDIA - | MARCHE - | PRODOTTI -          | Q 🍹 Carrello (0)  |
| х.                 |          |                                     | _       |          | aller covers        |                   |
|                    |          |                                     |         |          |                     |                   |

2. Crea voce di menu

**Passo 1**: Fai clic sul pulsante "**Aggiungi menu**" per aggiungere un nuovo elemento del menu.

| Accesso Velace + Q Cerco                                                   |                  | 👁 p812 👻 😫                       |
|----------------------------------------------------------------------------|------------------|----------------------------------|
| Moduli / ets_megamenu / "AConfigura<br>Configura<br>Mega Menu PRO          | Indietro Traduci | Gestisci i punti di collegamento |
| O Impostazioni ≅ Importare/Esportare ELTR   SRTL EScheda   ≣ Elenco        |                  |                                  |
| EMENU VERTICALE CASA MEDIA CONTENUTO MISTO PRODOTTI MARCHE O Agglungi menu |                  |                                  |
| 2 / O Agglung colonna                                                      |                  | 0                                |
|                                                                            |                  |                                  |
|                                                                            |                  |                                  |

**Passo 2**: Nel popup "**Aggiungi menu**", seleziona la direzione del menu che desideri e inserisci le informazioni richieste.

| Accesso Veloce - Q. Cerca           |                                                  |                                                                                     |                         |       |     |  |
|-------------------------------------|--------------------------------------------------|-------------------------------------------------------------------------------------|-------------------------|-------|-----|--|
| Moduli / ets_megamenu / 🗡 Configura | Aggiungi menu                                    |                                                                                     |                         |       |     |  |
| Configura<br>Mega Menu PRO          |                                                  |                                                                                     |                         |       | ^   |  |
| O Impostazioni                      | Direzione                                        | Orizzontale v                                                                       |                         |       |     |  |
|                                     | Tipo di collegamento del<br>menu                 | Collegamento personalizzato $$                                                      |                         |       | 15  |  |
|                                     | * Titolo                                         |                                                                                     |                         | en 🔻  | 18  |  |
| C Aggiungi colonna                  |                                                  |                                                                                     |                         |       | 1.5 |  |
|                                     | *Collegamento<br>personalizzato                  |                                                                                     |                         | en 🕶  | 15  |  |
|                                     | Carattere icona menu                             |                                                                                     | <b>Q</b> Sfogliare l'ic | ona   |     |  |
|                                     |                                                  | Usa la classe fantastica dei caratteri. Es: fa-bar, fa-plus,                        |                         |       |     |  |
|                                     | Immagine dell'icona del<br>menu                  | B                                                                                   | 🖶 Aggiungi f            | ïles  | 18  |  |
|                                     |                                                  | Formati accettati: jpg, jpeg, png, gif. Limite 8Mb. Dimensioni consigliate: 20 × 20 | )                       |       |     |  |
|                                     | Allineamento dei sottomenu<br>(Disposizione LTR) | Auto ~                                                                              |                         |       |     |  |
|                                     | (210)2001210110 2111)                            | L'allineamento dei sottomenu viene invertito automaticamente sul layout RTL         |                         |       |     |  |
|                                     | * Larghezza del sottomenu                        | 100%                                                                                |                         |       |     |  |
|                                     |                                                  | Usa "px" o "%" o "vw". Ad esempio: "100%" o "100px" o "80vw"                        |                         |       |     |  |
|                                     | Classe personalizzata                            |                                                                                     |                         |       | J   |  |
|                                     |                                                  |                                                                                     |                         |       |     |  |
|                                     |                                                  |                                                                                     |                         | Salva |     |  |
|                                     |                                                  |                                                                                     |                         |       |     |  |
|                                     |                                                  |                                                                                     |                         |       |     |  |

| Accesso Veloce + Q. Cerca            |                                          |                                             |                                          |                  |       |  |
|--------------------------------------|------------------------------------------|---------------------------------------------|------------------------------------------|------------------|-------|--|
| Moduli / ets_megamenu / ,P Configura | Aggiungi menu                            |                                             |                                          |                  |       |  |
| Configura<br>Mega Menu PRO           |                                          |                                             |                                          |                  | ^     |  |
| ♦ Impostazioni                       | * Larghezza del sottomenu                | 100%                                        |                                          |                  |       |  |
|                                      |                                          | Usa "px" o "%" o "vw". Ad esempio: "10      | 10%" o "100px" o "80vw"                  |                  |       |  |
| E MENU VERTICALE 🔿 CASA              | Classe personalizzata                    |                                             |                                          |                  |       |  |
| 🖉 🅒 😋 Aggiungi colonna               | Testo di avviso a bolle                  |                                             |                                          | en 🔻             |       |  |
|                                      |                                          | Nuovo, Saldi, Caldo Lascia vuoto se r       | on vuoi avere un avviso bolla per auesto | menu             |       |  |
|                                      |                                          |                                             |                                          |                  |       |  |
|                                      | Colore testo avviso bolla                | #fffff                                      | •                                        |                  |       |  |
|                                      | Colore di sfondo avviso bolla            | #FC4444                                     | 0                                        |                  | - 11  |  |
|                                      |                                          |                                             |                                          |                  | - 11  |  |
|                                      | Immagine di sfondo                       |                                             |                                          | 🖨 Aggiungi files | - 11  |  |
|                                      |                                          | Formati accettati: jpg, jpeg, png, gif. Lin | nite 8Mb.                                |                  | - 11  |  |
|                                      | Posiziono di sfondo                      | - C                                         |                                          |                  | - 11  |  |
|                                      |                                          | Centro                                      |                                          |                  | - 11  |  |
|                                      | Apri collegamento in una<br>nuova scheda | No                                          |                                          |                  | - 11  |  |
|                                      | Abilitato                                | Sì                                          |                                          |                  | - 11  |  |
|                                      |                                          | _                                           |                                          |                  | ~     |  |
|                                      |                                          |                                             |                                          |                  | Salva |  |
|                                      |                                          |                                             |                                          |                  | 54.74 |  |
|                                      |                                          |                                             |                                          |                  |       |  |

Orizzontale my store ■ MENU VERTICALE -🕷 CASA 🗸 CONTENUTO MISTO -Q 📜 Carrello (0) MEDIA -MARCHE -PRODOTTI -🐧 Vestito da donna 💮 Gioielli 😔 Mobilia 🚝 Ufficio e libri Accessori SUMMER COLLECTIONS FESTIVAL DRESS PARTY DRESS WEDDING DRESS 💿 Digitale e elettronica • Accessori <del>•</del> • Accessori 🗸 Home Accessories • Art Computer e portatile Stationery • Art • Art Smartphones Stationery Stationery 🛞 Assistenza sanitaria PRODOTTI POPOLARI Verticale

Ci sono 2 direzioni di menu disponibili per la tua scelta:

 Icona del menu: Puoi aggiungere un'icona per ogni voce del menu utilizzando la classe di font awesome o caricando un'immagine icona. Fai clic sul pulsante "Sfoglia icona" per esplorare l'elenco delle icone.

| my s | tore            |                                            |                                                    |         |                     |                     |
|------|-----------------|--------------------------------------------|----------------------------------------------------|---------|---------------------|---------------------|
| ≡ м  | ENU VERTICALE - | A CASA -                                   | HOT<br>CONTENUTO MISTO -                           | MEDIA - | MARCHE -            | Nuovo<br>PRODOTTI - |
|      |                 |                                            |                                                    |         |                     |                     |
|      | Font d          | ell'icona del menu fa-home<br>Usa la class | e dei "font awesome". Ad esempio: fa-bar, fa-plus, | C       | Q Sfogliare l'icona | GLAND               |
|      |                 | ne icona del menu                          | Aggiungi files                                     |         | XE                  | In.1.               |
| <    |                 |                                            |                                                    | 1ª      | the second          | 60                  |

\* **Suggerimento:** per altro carattere icona del menu, è possibile trovare a: <u>https://fontawesome.com/icons?d=gallery</u>. Fare clic su un'icona che si desidera utilizzare, quindi copiare la classe di icone.

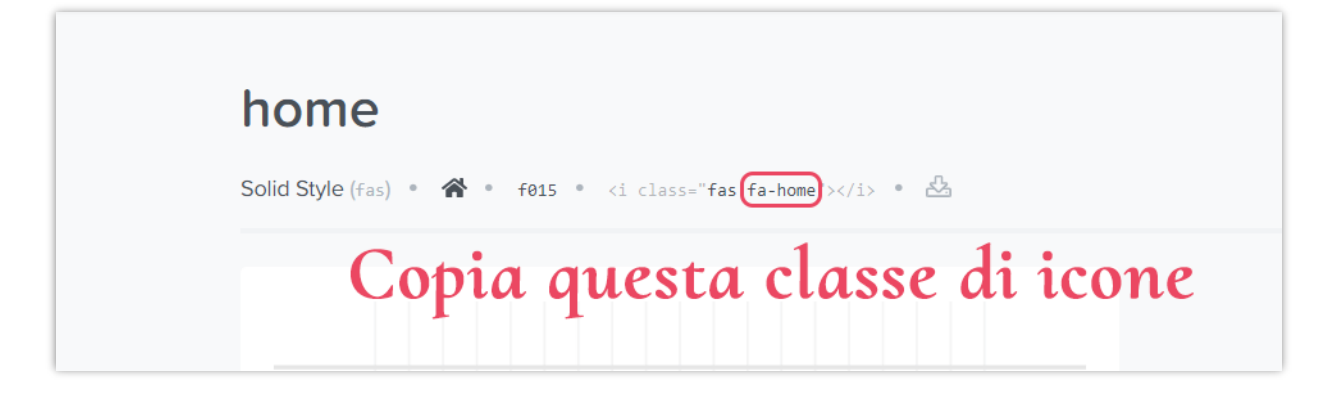

Allineamento del sottomenu e larghezza del sottomenu:

È possibile scegliere tra 3 valori di allineamento: auto, sinistra e destra. Quando si seleziona "**auto**", il sottomenu inizierà da sinistra a destra.

| Contattaci                                    |           |                    |                   |                   | lta                          | liano 👻 Valuta: Us | SD \$ 🕶 | 🟋 Carrello (0)   | 온 Accedi |  |
|-----------------------------------------------|-----------|--------------------|-------------------|-------------------|------------------------------|--------------------|---------|------------------|----------|--|
| my store                                      |           |                    |                   |                   |                              |                    |         | Q Cerca nel cata |          |  |
|                                               | ALE       | # CASA             | CONTENUTO         | MISTO -           | MEDIA -                      | PRODOTTI -         | MARCI   | HE -             |          |  |
|                                               | PRODUTTO  | RI                 |                   |                   |                              | <b>TRACE</b>       | i i i   | H                | St.      |  |
|                                               | ASUS      | Canon              | DELL              | SONY<br>√√I0      |                              |                    |         |                  |          |  |
| NOSTRO<br>NEGOZIO                             | FORNITORI |                    |                   |                   |                              |                    |         | Est in           | Rink C   |  |
| Lorem ipsum<br>dolor sit amet<br>eiusmode     | Allmait   | FLORE              | <b>Ø</b> eCare    | Rupy              |                              |                    | -/-+    | 1713             | K >      |  |
| consectetur<br>adipiscing elit,               |           |                    |                   |                   | n                            | ,                  |         |                  |          |  |
| sed do mod<br>eiusmod tempor<br>incididunt ut |           |                    |                   |                   |                              |                    |         |                  |          |  |
| labore et dolore                              |           |                    |                   |                   |                              |                    |         |                  |          |  |
| magna auqua.                                  |           |                    |                   | NUOVI             | PRODOTT                      |                    |         |                  |          |  |
|                                               |           |                    |                   |                   |                              |                    |         |                  |          |  |
| Allineamento dei sot<br>(Disposizio           | tomenu A  | uto                | ~                 | /                 | and a second factor of Party |                    |         |                  | 0        |  |
|                                               | L chin    | neamento dei soti  | omenu viene mveri | no automaticam    | ente sui iayout n'i          |                    |         | 2                |          |  |
| * Larghezza del sot                           | tomenu 5  | 0%                 |                   |                   |                              |                    |         | 1.1              |          |  |
|                                               | Usa       | "px" a "%" a "vw". | Ad esempio: "1009 | 6" o "100px" o "8 | l0vw*                        |                    |         | 11               |          |  |
|                                               | 1         |                    | 1                 |                   |                              | all all            |         | 6                |          |  |

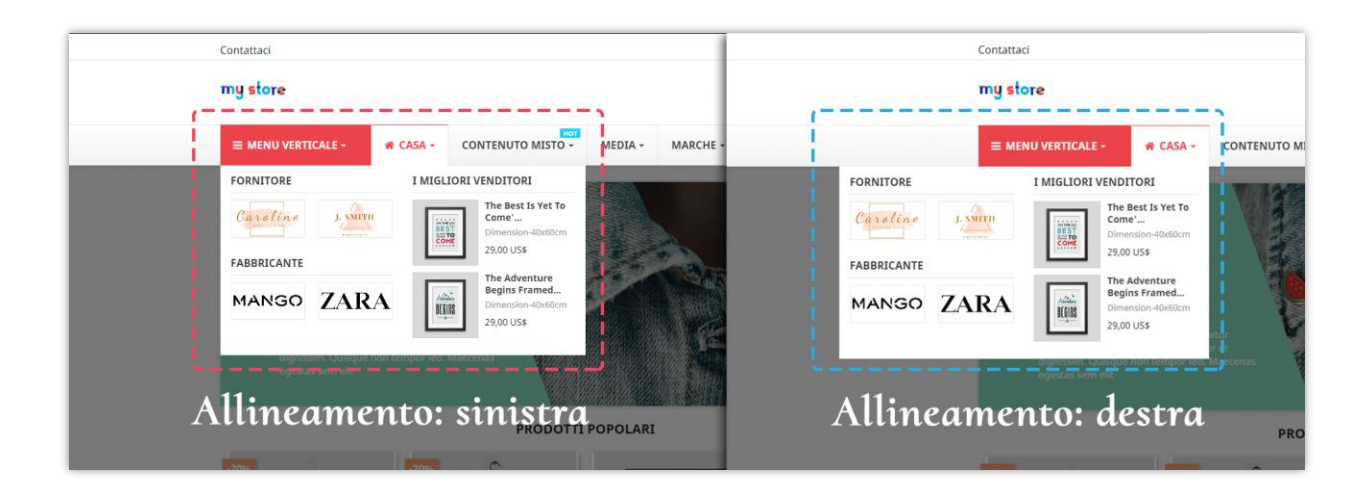

#### \*Nota

"**Mostrare tab con larghezza intera**" opzione è disponibile solo per il menu verticale. Mostrerà le schede del menu verticale in piena larghezza, anche quando il menu non ha alcun contenuto di tabulazione.

Testo di avviso bolla e immagine di sfondo

È possibile attirare l'attenzione del cliente con il testo di avviso bolla come "Hot", "Nuovo", "Vendita", ecc è possibile personalizzare il contenuto di testo, colore di sfondo e il colore del testo della bolla di avviso.

**Mega menu PRO** consente anche di caricare un'immagine di sfondo e selezionare la posizione adatta per questa immagine di sfondo.

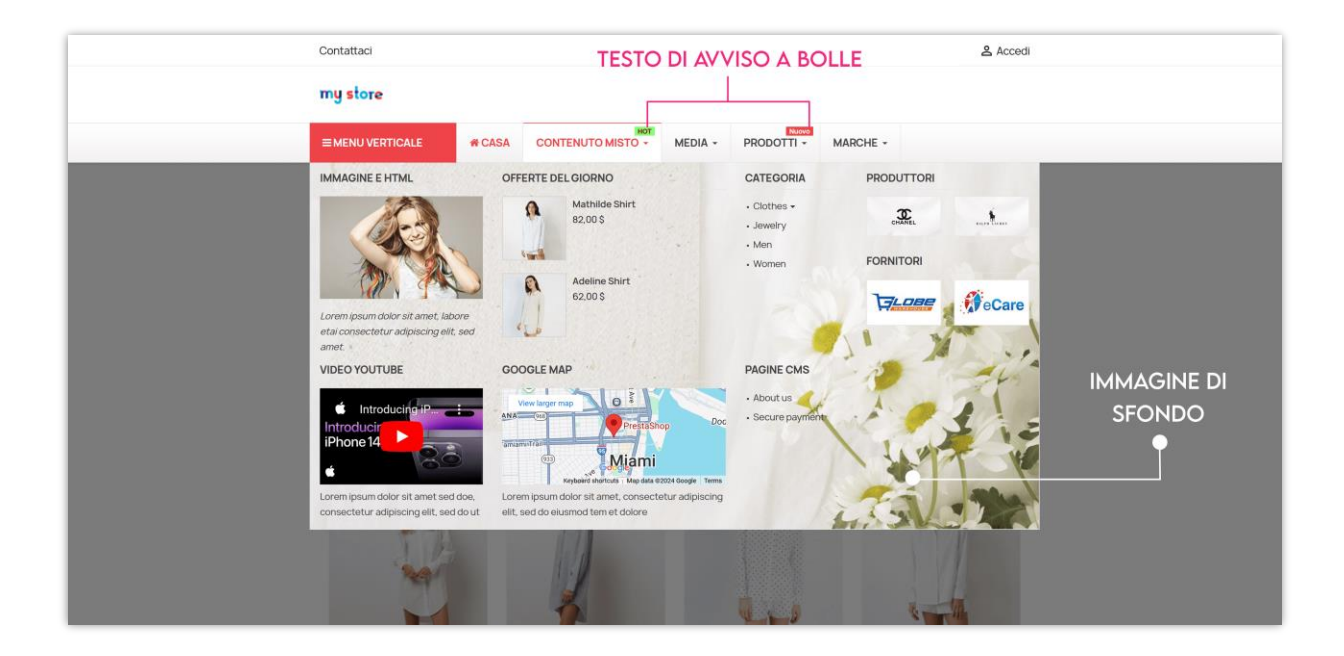

#### 3. Aggiungi colonna per la voce di menu

Fare clic sul pulsante "**Aggiungi colonna**" sotto voce di menu per creare una nuova colonna. Ci sono 12 colonne disponibili per ogni voce di menu.

| Accesso Velace + Q Cerco                                                    |          |         | <b>@</b> p812 ▼ 😫                |
|-----------------------------------------------------------------------------|----------|---------|----------------------------------|
| Moduli / ets_megamenu / / Configura                                         |          |         |                                  |
| Configura<br>Mega Menu PRO                                                  | Indietro | Traduci | Gestisci i punti di collegamento |
| O Impostazioni  □ Importare/Esportare BLIR   SRTL III Scheda   III Elenco   |          |         |                                  |
| EMENU VERTICALE #CASA MEDIA CONTENUTO MISTO PRODOTTI MARCHE O Aggiungi menu |          |         |                                  |
| O Aggiung colonna                                                           |          |         | 0                                |
|                                                                             |          |         |                                  |
|                                                                             |          |         |                                  |

| Accesso Veloce - Q. Cerco<br>Moduli / ets_megamenu / "AConfigura  | Aggiungi colonna             |                                                     | ×   |  |
|-------------------------------------------------------------------|------------------------------|-----------------------------------------------------|-----|--|
| Configura<br>Mega Menu PRO<br>O Impostazioni = Importare/Esporte: | Dimensione larghezza colonna | 3/12 v                                              | Ind |  |
| EMENU VERTICALE # CASA                                            | Rompere                      | No<br>Interrompi da questa colonna a una nuova riga |     |  |
| <ol> <li>Ø Agginnel colonna</li> </ol>                            |                              | Salva                                               |     |  |
|                                                                   |                              |                                                     |     |  |

Se si desidera visualizzare 3 colonne per una voce di menu, quindi creare 3 colonne con la dimensione della larghezza per ogni colonna è 4/12.

- Scegli 12/12 per 1 colonna di larghezza intera
- Scegli 6/12 per 2 colonne di larghezza uguali
- Scegli 4/12 per 3 colonne della stessa larghezza
- Scegli 3/12 per 4 colonne di larghezza uguali
- .....

Se si desidera visualizzare i blocchi di colonna in ogni riga, è possibile attivare l'opzione "**Dividere**".

#### 4. Aggiungi blocco per una colonna

Fare clic sul pulsante "**Aggiungi blocco**" sotto ogni colonna per aggiungere nuovo blocco

Ci sono 7 tipi di blocchi per la vostra scelta:

- Testo/HTML
- Immagine
- Categoria
- Pagina CMS

- Fabbricante
- Fornitore
- Prodotti

#### Testo/HTML

Utilizzando questo tipo di blocco, è possibile aggiungere un paragrafo di testo utilizzando il tag HTML, aggiungere una video o Google map utilizzando iframe.

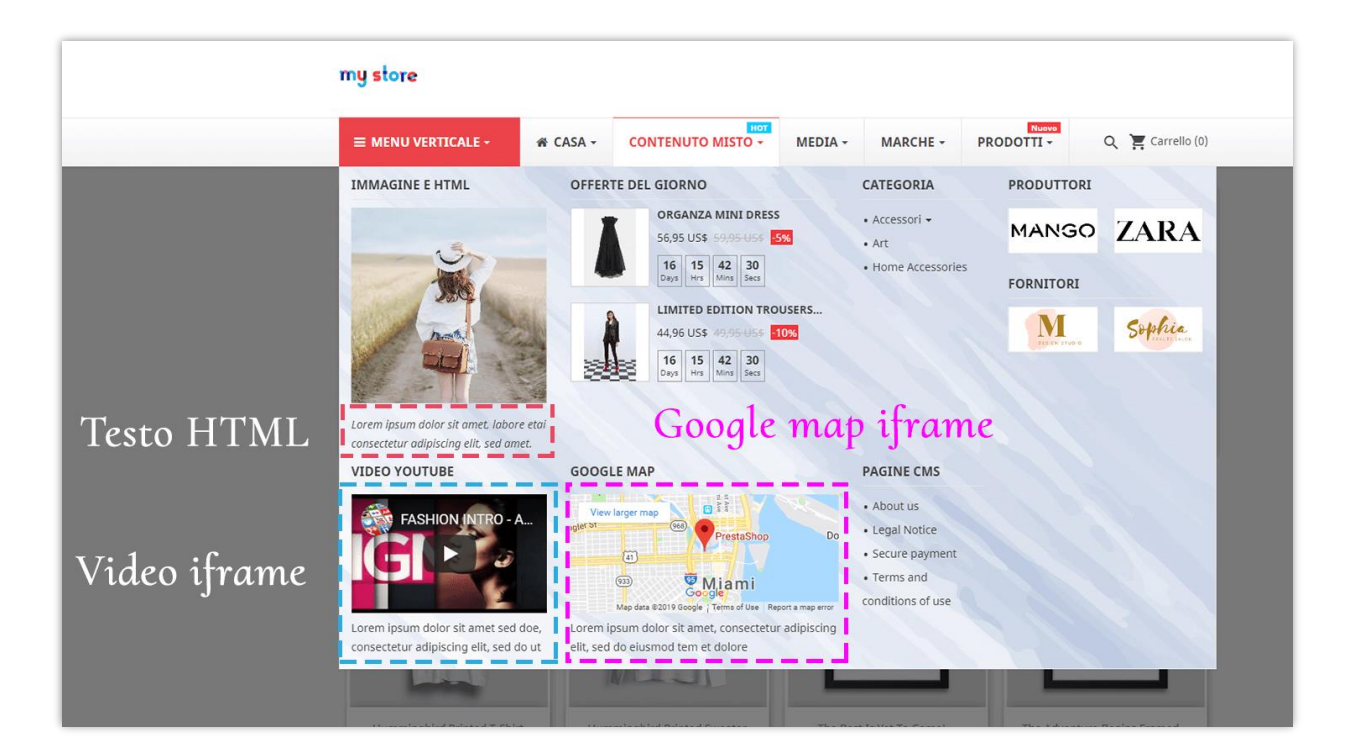

| Accesso Veloce + Q Cerca                                        |                         |                                                                   |       | 8 |                                 |
|-----------------------------------------------------------------|-------------------------|-------------------------------------------------------------------|-------|---|---------------------------------|
| Moduli / ets_megamenu / ≯Configura                              | Aggiungi blocco         |                                                                   |       |   | ndietro Traduci                 |
| Mega Menu PRO                                                   | Tipo di blocco          | Testo/Html v                                                      |       |   |                                 |
|                                                                 | * Titolo                |                                                                   | en 🔻  |   |                                 |
| E MENU VERTICALE R CASA                                         | Collegamento del titolo |                                                                   | en 🕶  |   |                                 |
| O 🖌 O Arggiung) un blacca                                       |                         | Lascia vuoto se non vuoi aggiungere un link per bloccare il titol | lo    |   | <ul> <li>Agglungi un</li> </ul> |
| IMMAGINE E HTML                                                 | *Contenuto HTML/Testo   |                                                                   | en 🕶  |   | PRODUTTORI                      |
| and the second                                                  | Mostra il titolo        | Si Si                                                             |       |   | CHANEL                          |
|                                                                 | Abilitato               | Si Si                                                             |       |   |                                 |
| Lorem ipsum dolor sit amet, labore etai cont<br>elit, sed amet. |                         |                                                                   | Salva |   | <b>T</b> LOBE                   |
|                                                                 |                         |                                                                   |       |   |                                 |

# Suggerimento

Se il tuo sito non mostra la video o Google map, controlla e assicurati che iframe sia abilitato dall' impostazione generale del tuo sito Web.

| le Manutenzione                                                                                               |
|----------------------------------------------------------------------------------------------------|
|                                                                                                    |
| f Generale                                                                                                    |
| - Centerule                                                                                                   |
| Attiva SSL 💈                                                                                                  |
| Clicca qui per controllare che il tuo negozio supporti HTTPS.                                                 |
| Abilita SSL su tutte le pagine                                                                                |
| NO SÌ                                                                                                    |
| Quando abilitato, tutte le pagine del tuo negozio saranno protette tramite SSL.                               |
| Aumenta la sicurezza del front office                                                                         |
| NO SÌ                                                                                                    |
| Attiva o disattiva i token di Front Office per aumentare la sicurezza di PrestaShop.                          |
| Abilita iframe nei campi HTML                                                                                 |
| NO SI                                                                                                    |
| Ling la Libraria LITM Durifian                                                                                |
|                                                                                                    |
| Pulisci il contenuto HTML nei campi di testo. Si raccomanda di lasciare abilitata questa opzione.             |
| Modalità arrotondamento                                                                                       |
| Arrotonda per eccesso quando si è alla metà (consigliato)                                                     |
| Puoi scegliere tra 6 differenti modi per arrotondare i prezzi. "Arrotonda per eccesso" è quello raccomandato. |
|                                                                                                    |

Ottieni video iframe da YouTube

*Clicca sul pulsante "Condividi" sotto ogni video > Seleziona "Incorpora" > copia il codice iframe.* 

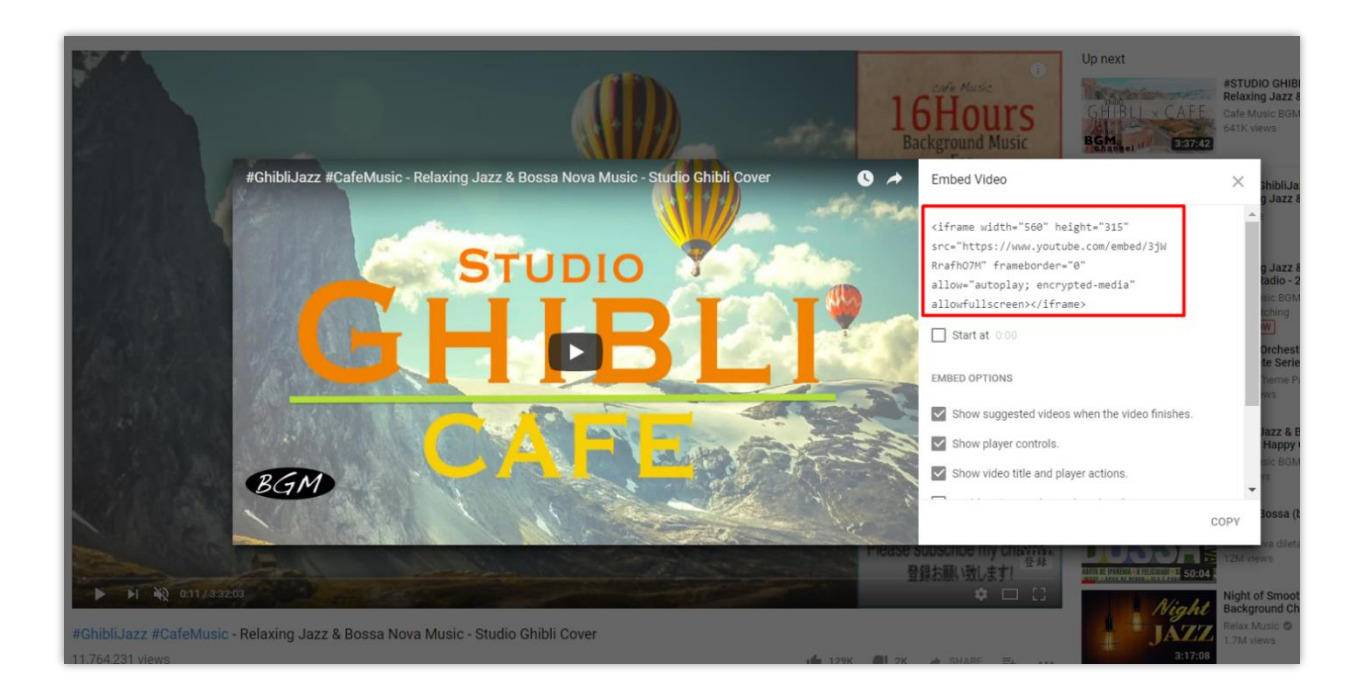

Ottieni iframe dalla mappa di Google

Clicca sul pulsante "Condividi" > Apri la scheda "Incorpora una mappa" > Copia codice iframe

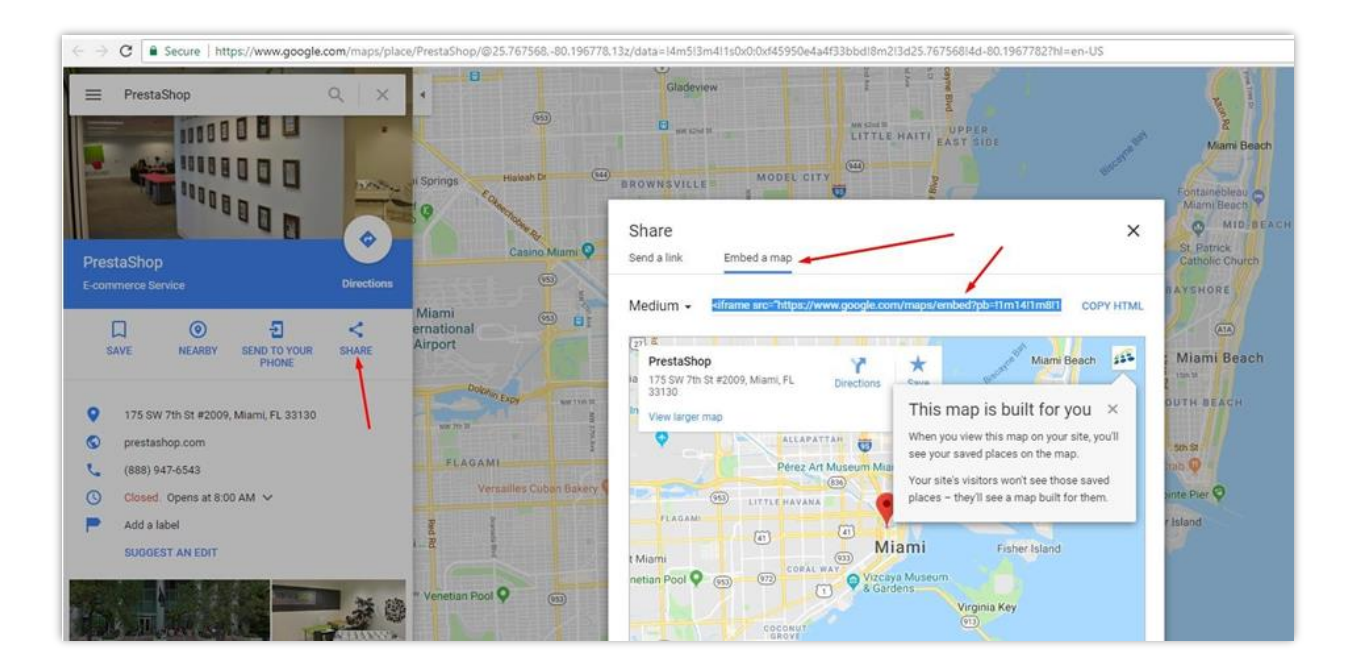

Immagine

Il tipo di blocco immagine consente di mostrare qualsiasi immagine sul mega menu.

| Accesso Veloca e                                             |                         |                                                                                      |                            |       | ×          |
|--------------------------------------------------------------|-------------------------|--------------------------------------------------------------------------------------|----------------------------|-------|------------|
| Configura<br>Mega Menu PRO                                   | Tipo di blocco          | Immagine v                                                                           |                            |       | Indietro   |
|                                                              | * Titolo                |                                                                                      |                            | en 🔻  |            |
| 21 X QAganj (dana                                            | Collegamento del titolo |                                                                                      |                            | en 🕶  |            |
| 4 4 9 Agringt in them<br>IMMAGINE E HTML                     | *Immagine               | Lascia vuoto se non vuoi aggiungere ui                                               | unk per bioccare il titolo | en 🕶  | A A QALEND |
| 43.                                                          | Collegamento immagine   | Formati accettati: jpg, jpeg, png, gif. Lu<br>Lascia vuoto se non vuoi aggiungere ui | nite: 8Mb.                 | en 🕶  | CHANEL     |
| <u>(</u> ), 74.                                              | Mostra il titolo        | Si                                                                                   |                            |       | FORNITORI  |
| Loren geven abler sit amer, åbben etni zon<br>Filt vird amet | Abilitato               | Si Si                                                                                |                            |       | GLOBE      |
|                                                              |                         |                                                                                      |                            | Salva |            |
|                                                              |                         |                                                                                      |                            |       |            |

# \* Categoria

Categoria tipo di blocco consente di mostrare elenco categorie sul mega menu.

| Tipo di blocco          | Categoria               | ~                             |                   |                  |       |  |
|-------------------------|-------------------------|-------------------------------|-------------------|------------------|-------|--|
| * Titolo                |                         |                               |                   |                  | en ▼  |  |
| Collegamento del titolo |                         |                               |                   |                  | en 🔻  |  |
|                         | Lascia vuoto se non vuo | i aggiungere un link per bloc | care il titolo    |                  |       |  |
| *Categorie              | 🖯 Riduci tut            | to 🕀 Espandi tutto            | 🗹 Seleziona tutti | 🗆 Deseleziona tu | ıtti  |  |
|                         | 🗌 🖿 Home                |                               |                   |                  |       |  |
| Ordinato da             | Nome A-Z                | ~                             |                   |                  |       |  |
| Mostra il titolo        | Si                      |                               |                   |                  |       |  |
| Abilitato               | Sì                      |                               |                   |                  |       |  |
|                         |                         |                               |                   |                  |       |  |
|                         |                         |                               |                   |                  | Salva |  |

\* Nota: Se selezioni una categoria che ha sottocategorie, tutte le sue sottocategorie verranno mostrate anche sul menu.

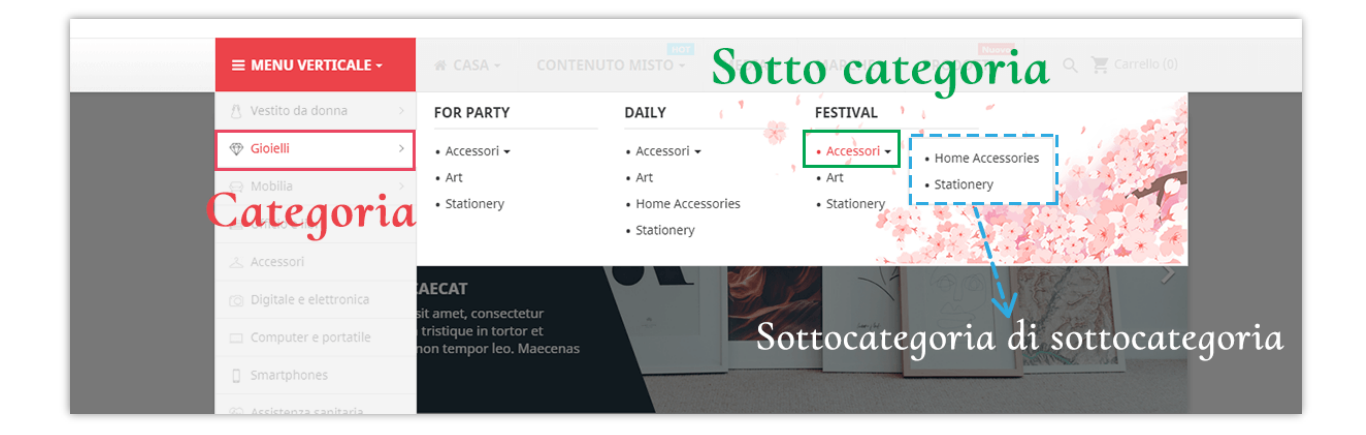

#### Pagina CMS

| Accesso Veloce + Q Cerco                                       |                                                                    | 8       |                          |
|----------------------------------------------------------------|--------------------------------------------------------------------|---------|--------------------------|
| Hoduli / ets_magamenu / / Configure Aggiungi blocco            |                                                                    |         |                          |
| Configura<br>Mega Menu PRO Tipo di blocco                      | Pagina CMS v                                                       |         | Indietro Traduci Ge      |
| Impostazioni = Importare/Esporta                               |                                                                    |         |                          |
| * Titolo                                                       |                                                                    | en 🕶    |                          |
| E MENU VERTICALE # CASA                                        |                                                                    |         |                          |
| Collegamento del titolo                                        |                                                                    | en 🕶    |                          |
|                                                                | Lascia vuoto se non vuoi aggiungere un link per bloccare il titolo |         |                          |
| *Pagine CMS                                                    | Seleziona/deselezionare tutto                                      | · · · · | 2 / O Aggiungi un blocco |
| IMMAGINE E HTML                                                | About us                                                           |         | PRODUTTORI               |
|                                                                | Delivery                                                           |         |                          |
|                                                                |                                                                    |         | T                        |
|                                                                | Terms and conditions of use                                        |         | CHANEL                   |
| Mostra il titolo                                               | Si Si                                                              |         | FORNITORI                |
| Abilitato                                                      | Sì                                                                 |         |                          |
| Lorem (psum dolor sit amet, labore etal com<br>elit, sed amet. |                                                                    |         | THORP                    |
|                                                                |                                                                    |         |                          |
|                                                                |                                                                    | Salva   |                          |
|                                                                |                                                                    |         |                          |
|                                                                |                                                                    |         |                          |

CMS tipo di blocco di pagina consente di mostrare un elenco di pagine CMS su di mega menu.

#### ✤ Fabbricante

Il tipo di blocco del fabbricante consente di mostrare un elenco di fabbricante nel menu mega.

Se si desidera mostrare I loghi del fabbricante, è possibile attivare l'opzione "**Mostrare** l'immagine del fabbricante".

| Accessed Visionals Q. Correct                                                                                                    |                                                                    |            |  |
|----------------------------------------------------------------------------------------------------|--------------------------------------------------------------------|------------|--|
|                                                                                                    |                                                                    | ×.         |  |
| Aggiungi blocco                                                                                                    |                                                                    |            |  |
| Mega Menu PRO Tipo di bloc Dimpertane/Esperta                                                                                                    | • Produttore V                                                     | ^          |  |
| * Tite                                                                                                    | 0                                                                  | en 🕶       |  |
| E MENU VERTICALE 🔿 CASA                                                                                                    |                                                                    |            |  |
| Collegamento del tito                                                                                                    | 0                                                                  | en 🔻       |  |
| and the second second se | Lascia vuoto se non vuoi aggiungere un link per bloccare il titolo |            |  |
| 2 Atomic in Nacco                                                                                                    | ri 🗌 Seleziona/deselezionare tutto                                 |            |  |
| IMMAGINE E HTML                                                                                                    | Asus                                                               |            |  |
| 1. A C A C A C A C A C A C A C A C A C A                                                                                                    | Canon                                                              |            |  |
|                                                                                                    | Graphic Corner                                                     |            |  |
|                                                                                                    | LUXETTE PARIS                                                      |            |  |
|                                                                                                    | Studio Design                                                      |            |  |
|                                                                                                    |                                                                    |            |  |
|                                                                                                    | L TESTAMENT                                                        |            |  |
| Lorem (psum dolor sit amet, labore etai con<br>Crdinato                                                                                                    | a Nome A-Z 🗸                                                       |            |  |
| Visualizza l'immagine c<br>produtto                                                                                                    | e No                                                               |            |  |
| Mostra il tito                                                                                                    | o 💽 Si                                                             |            |  |
| AL 191                                                                                                    |                                                                    |            |  |
| Abilita                                                                                                    | o 💽 Si                                                             | ~          |  |
|                                                                                                    |                                                                    | Calva      |  |
| 😢 🥒 🥥 Aggiungi un blocco                                                                                                    |                                                                    | Saiva      |  |
| VIDEO YOUTUBE GO                                                                                                    | OGLE MAP                                                           | PAGINE CMS |  |

#### ✤ Fornitore

Il tipo di blocco fornitore consente di mostrare un elenco di fornitori nel menu mega.

| Accesse Veloce x Q. Cerra                   |                                        |                                                                    |       | $\bigcirc$                               |  |
|---------------------------------------------|----------------------------------------|--------------------------------------------------------------------|-------|------------------------------------------|--|
| Moduli / ets_megamenu /                     |                                        |                                                                    |       | w la la la la la la la la la la la la la |  |
| Configura                                   | Aggiungi biocco                        |                                                                    |       |                                          |  |
| Mega Menu PRO                               | Tipo di blocco                         | Fornitore 🗸                                                        | ^     |                                          |  |
| ♦ Impostazioni                              | * Titolo                               | en 🔻                                                               |       |                                          |  |
|                                             |                                        |                                                                    |       |                                          |  |
| E MENU VERTICALE 🗰 CASA                     | Collegamento del titolo                | en 🔻                                                               |       |                                          |  |
| 🔄 🥒 🗘 Aggiungi colonna                      |                                        | lannin vuote en men vuoi attiivoten ve liek met blannen il titela  |       |                                          |  |
|                                             |                                        | Lusona valoro se non valor agginangere un ank per bioccure in moro |       |                                          |  |
| 🖉 🌈 😋 Aggiungi un blocco                    | *Fornitori                             | Seleziona/deselezionare tutto                                      |       |                                          |  |
| IMMAGINE E HTML                             |                                        | Channel                                                            |       |                                          |  |
|                                             |                                        | Fashion supplier                                                   |       |                                          |  |
| 0.5                                         |                                        | Geweny                                                             |       |                                          |  |
|                                             | Ordinato da                            | Nome A-Z V                                                         |       |                                          |  |
| CIP CAR                                     | Visualizza l'immagine dei<br>fornitori | Si Si                                                              |       |                                          |  |
| Lorem ipsum dolor sit amet, labore etai con |                                        |                                                                    |       |                                          |  |
| elit, sed amet.                             | Visualizza il nome dei<br>fornitori    | Si Si                                                              |       |                                          |  |
|                                             | Fornitori per riga                     | 1 ~                                                                |       |                                          |  |
|                                             |                                        |                                                                    |       |                                          |  |
|                                             | Mostra il titolo                       | Si Si                                                              | - 1   |                                          |  |
|                                             | Abilitato                              | Si Si                                                              | ~     |                                          |  |
|                                             |                                        |                                                                    | Salva |                                          |  |
| Agguing until to co                         |                                        | L                                                                  |       |                                          |  |
| VIDEO YOUTUBE                               | GOOG                                   | E MAP PAGINE C                                                     | MS    |                                          |  |

#### Prodotti

Il tipo di blocco prodotto consente di mostrare i prodotti sul mega menu.

#### Suggerimenti

- È possibile attivare il conto alla rovescia se il prodotto ha prezzi scontati e l'impostazione dell'ora.
- Se si seleziona uno dei tipi di prodotto in primo piano (nuovo, popolare, speciale, i migliori venditori), Mega Menu PRO otterrà automaticamente gli elementi appartengono a queste categorie e visualizzarli.
- Per "Prodotti specifici", è possibile cercare un prodotto inserendo il suo ID, nome o riferimento.

| Accesso Veloce - Q. Cerco  |                                        |                                                                                                    | 8     |  |
|----------------------------|----------------------------------------|----------------------------------------------------------------------------------------------------|-------|--|
| Configura<br>Mega Menu PRO | Aggiungi Diocco                        | Prodotti ~                                                                                                    |       |  |
|                            | * Titolo                               |                                                                                                    | en 🔻  |  |
| MENU VERTICALE      CASA   | Collegamento del titolo                |                                                                                                    | en 🕶  |  |
| C Azgung un Moco           | Tipologia di prodotto                  | Lascia vuoto se non vuoi aggiungere un link per bloccare il titolo O Nuovi prodotti O Prodotti speciali I migliori venditori O se vuoti to fui |       |  |
|                            | *Cerca prodotti                        | Cerca il prodotto per ID, nome o riferimento                                                                                                   |       |  |
|                            | Abilita la descrizione del<br>prodotto | No                                                                                                    |       |  |
| elit; sed amet.            | Abilita il conto alla rovescia         | No                                                                                                    |       |  |
|                            | Mostra il titolo                       | Si Si                                                                                                    |       |  |
|                            | Abiitato                               |                                                                                                    |       |  |
|                            |                                        |                                                                                                    | Salva |  |
| 2 2 C Aggiungi un blocco   |                                        |                                                                                                    |       |  |
| VIDEO YOUTUBE              |                                        |                                                                                                    |       |  |

#### 5. Gestisci menu verticale

#### ✤ Voce di menu verticale

Per impostare il menu verticale, è necessario selezionare la direzione "**verticale**" dal modulo popup **"Aggiungi menu"**.

| Aggiungi                                                                                                    | menu                                          |                                                                                         |                                                                                                 |                       |    |  |
|----------------------------------------------------------------------------------------------------|-----------------------------------------------|-----------------------------------------------------------------------------------------|-------------------------------------------------------------------------------------------------|-----------------------|----|--|
| figura<br>Mai PRO                                                                                                | Direzione                                     | Verticale v                                                                             |                                                                                                 |                       | ^  |  |
| Colore del ter                                                                                                   | sto del menu<br>verticale                     | #11111                                                                                  | •                                                                                               |                       |    |  |
| U VERTICALE III CASA HEDIA<br>Colore di sfon                                                                     | ido del menu<br>verticale                     | #666666                                                                                 | •                                                                                               |                       |    |  |
| Apri sempre il mo                                                                                                | enu verticale                                 | No<br>Applicare solo per desktop                                                        |                                                                                                 |                       |    |  |
| AMAGINE E HTML Apri sempre<br>della prima<br>mo                                                                  | il contenuto<br>scheda in un<br>enu verticale | Si<br>R contenuto della prima scheda di un n<br>puntatore del mouse sul titolo del menu | nena verticale verrà visualizzato quando un<br>i verticale. Si applica solo ai dispositivi desk | tente passa il<br>op. |    |  |
| Ri                                                                                                    | imuovi bordo                                  | No                                                                                      |                                                                                                 |                       |    |  |
| Larghezza v                                                                                                    | voce di menu                                  | 230px<br>Usa "px" o "96" o "vw". Ad esempio: "20                                        | %" o "230px" o "80vw"                                                                           |                       |    |  |
| na ana dala di ana bior na ana di ang bio di ang bio di ang bio di ang bio di ang bio di ang bio di ang bio di a | iento scheda                                  | 230px<br>Usa "px" o "%" o "vw". Ad esempio: "20                                         | 56" o "230px" o "80vw"                                                                          |                       |    |  |
| Tipo di colle                                                                                                    | gamento del<br>menu                           | Collegamento personalizzato 🗸                                                           |                                                                                                 |                       |    |  |
|                                                                                                    | * Titolo                                      |                                                                                         |                                                                                                 | en 🕶                  |    |  |
| *C                                                                                                    | ollegamento<br>ersonalizzato                  |                                                                                         |                                                                                                 | en 🕶                  | J. |  |
| 2 BAgenergi ar times                                                                                             |                                               |                                                                                         |                                                                                                 |                       |    |  |
|                                                                                                    |                                               |                                                                                         |                                                                                                 | Salv                  | a  |  |

| ) Veloce + Cerca | _                                                |                                                                                 |                     |
|------------------|--------------------------------------------------|---------------------------------------------------------------------------------|---------------------|
|                  | Aggiungi menu                                    |                                                                                 |                     |
|                  | Carattere icona menu                             |                                                                                 | Q Sfogliare l'icona |
|                  |                                                  | Usa la classe fantastica dei caratteri. Es: fa-bar, fa-plus,                    |                     |
|                  | Immagine dell'icona del<br>menu                  | <b>b</b>                                                                        | Segiungi files      |
|                  |                                                  | Formati accettati: jpg, jpeg, png, gf. Limite 8Mb. Dimensioni consigliate.      | : 20 × 20           |
|                  | Allineamento dei sottomenu<br>(Disposizione LTR) | Auto     L'allineamento dei sottomenu viene invertito automaticamente sul layou | ıt RTL              |
|                  | Visualizza le schede a tutta<br>larghezza        | No                                                                              |                     |
|                  | * Larghezza del sottomenu                        | 100%                                                                            |                     |
|                  |                                                  | Usa "px" o "%" o "vw". Ad esempio: "100%" o "100px" o "80vw"                    |                     |
|                  | Classe personalizzata                            |                                                                                 |                     |
|                  | Testo di avviso a bolle                          |                                                                                 | en 🔻                |
|                  |                                                  | Nuovo, Saldi, Caldo Lascia vuoto se non vuoi avere un avviso bolla pe           | r questo menu       |
|                  | Colore testo avviso bolla                        | #fffff 🥥                                                                        |                     |
|                  | Colore di sfondo avviso bolla                    | #FC4444                                                                         |                     |
|                  |                                                  |                                                                                 |                     |
|                  | Apri collegamento in una<br>nuova scheda         | No                                                                              |                     |
|                  |                                                  |                                                                                 | Salva               |
|                  |                                                  |                                                                                 | Salva               |

Abilita "**Rimuovi il bordo**", rimuoverà tutti i bordi (in alto, in basso, a sinistra, a destra) del menu verticale. Questa opzione è utile quando si dispone di sfondo per la voce di menu verticale in modo che non è necessario più bordo.

Se non si utilizza lo sfondo, basta impostare l'opzione come disabilitato, quindi la voce di menu verticale avrà bordi come le stesse altre voci di menu.

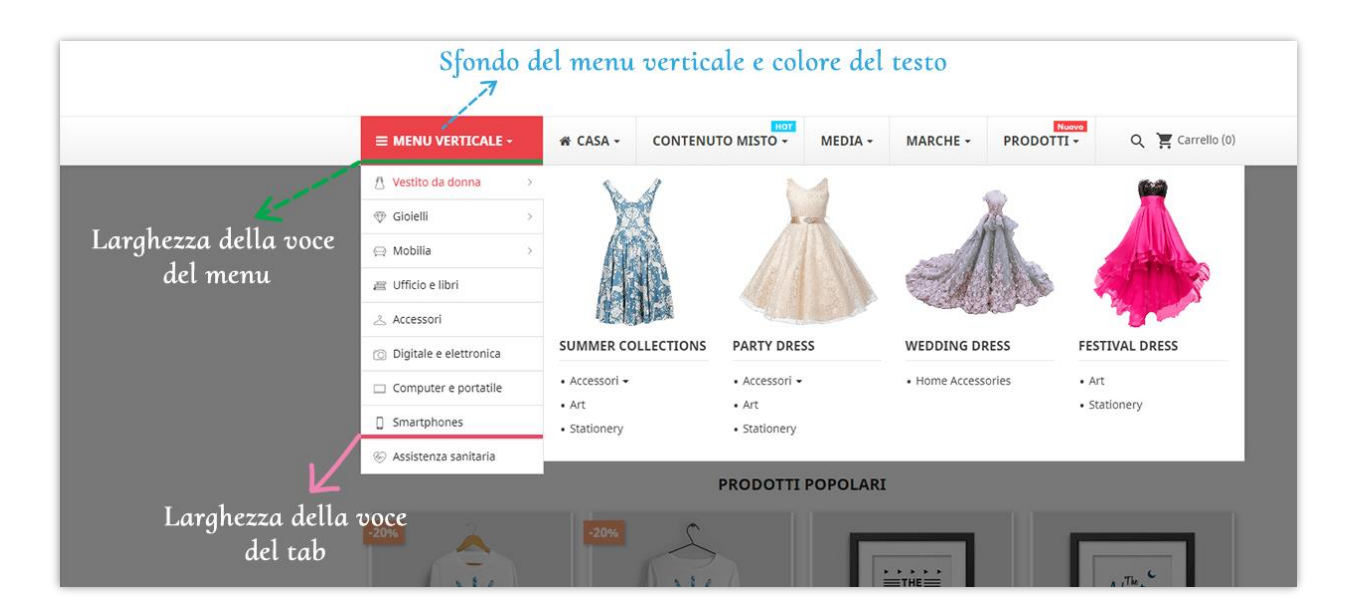

#### Aggiungere una tab

Per il menu verticale, è necessario aggiungere tab prima di creare una colonna per la voce di menu.

| ≡м | ENU V | /ERTICALE      | 脅 CASA | CONTENUTO MISTO | MEDIA |
|----|-------|----------------|--------|-----------------|-------|
| ත  | ø     | 🕂 Aggiungi tal | b      |                 |       |

Le opzioni di impostazione sono simili con **Gestisci menu orizzontale**:

|                                           |                                                   |                                                                                     |                            | 6     | <b>k</b> ) |  |
|-------------------------------------------|---------------------------------------------------|-------------------------------------------------------------------------------------|----------------------------|-------|------------|--|
|                                           | Aggiungi scheda                                   |                                                                                     |                            |       |            |  |
| E LTR   E RTL E Sch                       | * Titolo                                          |                                                                                     | en ▼                       | ^     |            |  |
| 1EDIA CONTENUTO MISTO                     | Tipo di collegamento scheda                       | Collegamento personalizzato \vee                                                    |                            |       |            |  |
|                                           | *Custom link                                      |                                                                                     | en 🕶                       |       |            |  |
| 2 O Agglungi Colonna                      | Carattere icona scheda                            | Usa la classe fantastica dei caratteri. Es: fa-bar, fa-plus,                        | <b>Q</b> Sfogliare l'icona |       |            |  |
| O Arglungi Un Blocco                      | Immagine icona scheda                             | Formati accettati: ios. ioss. nns. stf. Limite 8Mb. Dimensioni consistiate: 20 x 20 | Aggiungi files             |       |            |  |
| sori =<br>I & Electronics<br>ure          | Larghezza del contenuto della<br>scheda           | Usa "px" o "%" o "vw". Es: "20%" o "230px" o "80vw"                                 |                            |       |            |  |
| r Care<br>iry<br>p & Computer<br>s & Book | Visualizza il contenuto della<br>scheda dall'alto | Si Si                                                                               |                            |       |            |  |
| nery                                      | Testo di avviso a bolle                           |                                                                                     | en 🕶                       |       |            |  |
|                                           | Colore testo avviso bolla                         | Nuovo, Saldi, Caldo Lascia vuoto se non vuoi avere un avviso bolla per questo       | menu                       |       |            |  |
|                                           | Colore di sfondo avviso bolla                     | #FC4444                                                                             |                            |       |            |  |
|                                           | Immagine di sfondo                                | Formati accettati: jog. jogg. png. gil. Limite BMb.                                 | 磨 Aggiungi files           |       |            |  |
|                                           | Posizione di sfondo                               | Centro v                                                                            |                            | v     |            |  |
|                                           |                                                   |                                                                                     |                            | Salva |            |  |
|                                           |                                                   |                                                                                     |                            |       |            |  |

• Visualizzare il contenuto della scheda dall'alto:

|                                                                                                    | my store                                                                                                    | "Visualizza il contenuto della tab dall'alto" è abilitato                                                                                                    |
|----------------------------------------------------------------------------------------------------|----------------------------------------------------------------------------------------------------|----------------------------------------------------------------------------------------------------|
|                                                                                                    | ≡ MENU VERTICALE -                                                                                                    | A CASA - CONTENUTO MISTO - MEDIA - MARCHE - PRODOTTI - Q T Carrello (0)                                                                                                    |
|                                                                                                    | 乃 Vestito da donna →                                                                                                    | KITCHEN BATHROOM OUTDOOR BEDROOM                                                                                                    |
|                                                                                                    | ⊕ Gioielli >                                                                                                    | • Accessori • • Accessori • • Accessori •                                                                                                    |
|                                                                                                    | ⇔ Mobilia >                                                                                                    | Art     Art     Art     Home Arcessories     Home Arcessories                                                                                                    |
|                                                                                                    | 🖅 Ufficio e libri                                                                                                    | Stationery     Stationery                                                                                                    |
|                                                                                                    | 🗻 Accessori                                                                                                    |                                                                                                    |
|                                                                                                    | 💿 Digitale e elettronica                                                                                                    | AECAT<br>at amet, consectetur                                                                                                    |
|                                                                                                    | Computer e portatile                                                                                                    | tristique in tortor et<br>non tempor leo. Maecenas                                                                                                    |
|                                                                                                    | Smartphones                                                                                                    |                                                                                                    |
|                                                                                                    | my store                                                                                                    | "Visualizza il contenuto della tab dall'alto" è disabilitato                                                                                                    |
| a station of the state of the state of the state of the state of the state of the state of the state of the state of the |                                                                                                    |                                                                                                    |
|                                                                                                    | ≡ MENU VERTICALE -                                                                                                    | # CASA -     CONTENUTO MISTO -     MEDIA -     MARCHE -     PRODOTTI -     Q     Carrelio (0)                                                                                                    |
|                                                                                                    | MENU VERTICALE -      Vestito da donna >                                                                                                    | * CASA + CONTENUTO MISTO + MEDIA + MARCHE + PRODOTTI + Q 🙀 Carrello (0)                                                                                                    |
|                                                                                                    | E MENU VERTICALE →     Vestito da donna →     Goldelli →                                                                                                    | * CASA - CONTENUTO MISTO - MEDIA - MARCHE - PRODOTTI - Q 🛒 Carrello (0)                                                                                                    |
|                                                                                                    | ■ MENU VERTICALE -             ① Vestito da donna             ⑦ Giolelli             ⑦ Giolelli                                                                                                    | # CASA • CONTENUTO MISTO •     MEDIA •     MARCHE •     PRODOTTI •     Q     E Carrello (0)       KITCHEN     BATHROOM     OUTDOOR     BEDROOM     BEDROOM                                                                                                    |
|                                                                                                    | ➡ MENU VERTICALE -         1. Vestito da donna       >         1. Vestito da donna       >         1. Otobilia       >         1. Mobilia       >         2. Ufficio e libri       >                                                                                                    | # CASA +       CONTENUTO MISTO +       MEDIA +       MARCHE +       PRODOTTI +       Q       E Carrello (0)         KITCHEN       BATHROOM       OUTDOOR       BEDROOM       Accessori +       + Accessori +         + Accessori +       + Accessori +       + Accessori +       + Accessori +       + Accessori +                                                                                                    |
|                                                                                                    | Image: Second second second                                                                                                    | KITCHEN       BATHROOM       OUTDOOR       BEDROOM         • Accessori +       • Accessori +       • Accessori +         • Art       • Accessori +       • Accessori +         • Art       • Accessori +       • Accessori +         • Art       • Accessori +       • Accessori +         • Art       • Accessori +       • Accessori +         • Home Accessories       • Ant       • Accessories                                                                                                    |
|                                                                                                    | Image: Second second second                                                                                                    | KITCHEN       BATHROOM       OUTDOOR       BEDROOM         • Accessori •       • Accessori •       • Accessori •         • Accessori •       • Accessori •       • Accessori •         • Home Accessori •       • Stationery       • Stationery                                                                                                    |
|                                                                                                    | E MENU VERTICALE -         ^1         ^2         ***         ***         ***         ***         ***         ***         ***         ***         ***         ***         ***         ***         ***         ***         ***         ***         ***         ***         ***         ***         ***         ***         ***         ***         ***         ***         ***         ***         ***         ***         ***         ***         ***         ***         ***         ***         ***         ***         ***         ***         ***         ***         ***         ***         ***         ***         ***         ***         ***         *** <tr< th=""><th>Image: CASA + CONTENUTO MISTO + MEDIA + MARCHE + PRODOTTI + Q Image: Carrello (0)         Image: CASA + CONTENUTO MISTO + MEDIA + MARCHE + PRODOTTI + Q Image: Carrello (0)         Image: CASA + CONTENUTO MISTO + MEDIA + MARCHE + PRODOTTI + Q Image: Carrello (0)         Image: CASA + CONTENUTO MISTO + MARCHE + PRODOTTI + Q Image: Carrello (0)         Image: CASA + CONTENUTO MISTO + MARCHE + PRODOTTI + Q Image: Carrello (0)         Image: CASA + CONTENUTO MISTO + MARCHE + PRODOTTI + Q Image: Carrello (0)         Image: CASA + CONTENUTO MISTO + MARCHE + CONTENUTO A MARCHE + PRODOTTI + Q Image: Carrello (0)         Image: CASA + CONTENUTO MISTO + MARCHE + CONTENUTO A MARCHE + PRODOTTI + Q Image: Carrello (0)         Image: CARL + CARLER + CONTENUTO A MARCHE + CONTENUTO A MARCHE + CONTENUTO A MARCHE + CARLER + CARLER +</th></tr<> | Image: CASA + CONTENUTO MISTO + MEDIA + MARCHE + PRODOTTI + Q Image: Carrello (0)         Image: CASA + CONTENUTO MISTO + MEDIA + MARCHE + PRODOTTI + Q Image: Carrello (0)         Image: CASA + CONTENUTO MISTO + MEDIA + MARCHE + PRODOTTI + Q Image: Carrello (0)         Image: CASA + CONTENUTO MISTO + MARCHE + PRODOTTI + Q Image: Carrello (0)         Image: CASA + CONTENUTO MISTO + MARCHE + PRODOTTI + Q Image: Carrello (0)         Image: CASA + CONTENUTO MISTO + MARCHE + PRODOTTI + Q Image: Carrello (0)         Image: CASA + CONTENUTO MISTO + MARCHE + CONTENUTO A MARCHE + PRODOTTI + Q Image: Carrello (0)         Image: CASA + CONTENUTO MISTO + MARCHE + CONTENUTO A MARCHE + PRODOTTI + Q Image: Carrello (0)         Image: CARL + CARLER + CONTENUTO A MARCHE + CONTENUTO A MARCHE + CONTENUTO A MARCHE + CARLER + CARLER + |
|                                                                                                    | E MENU VERTICALE -         \Lapha Vestico da donna       >         \Participa Giolelli       >         \Participa Giolelli       >         \Participa Giolelli       >         \Participa Hobilia       >         \Participa Hobilia       >         \Participa Hobilia       >         \Participa Hobilia       >         \Participa Accessori          \Participa Digitale e elettronica          \Participa Computer e portatile          \Participa Smartphones                                                                                                    | Image: CASA +       CONTENUTO MISTO +       MEDIA +       MARCHE +       PRODOTTI +       Q       E Carrello (0)         KITCHEN       BATHROOM       OUTDOOR       BEDROOM       Accessori +       Accessori +                                                                                                    |

# 6. Mega menu impostazioni

# Impostazione generale

In questa scheda, troverete le opzioni di impostazione generale per mega menu.

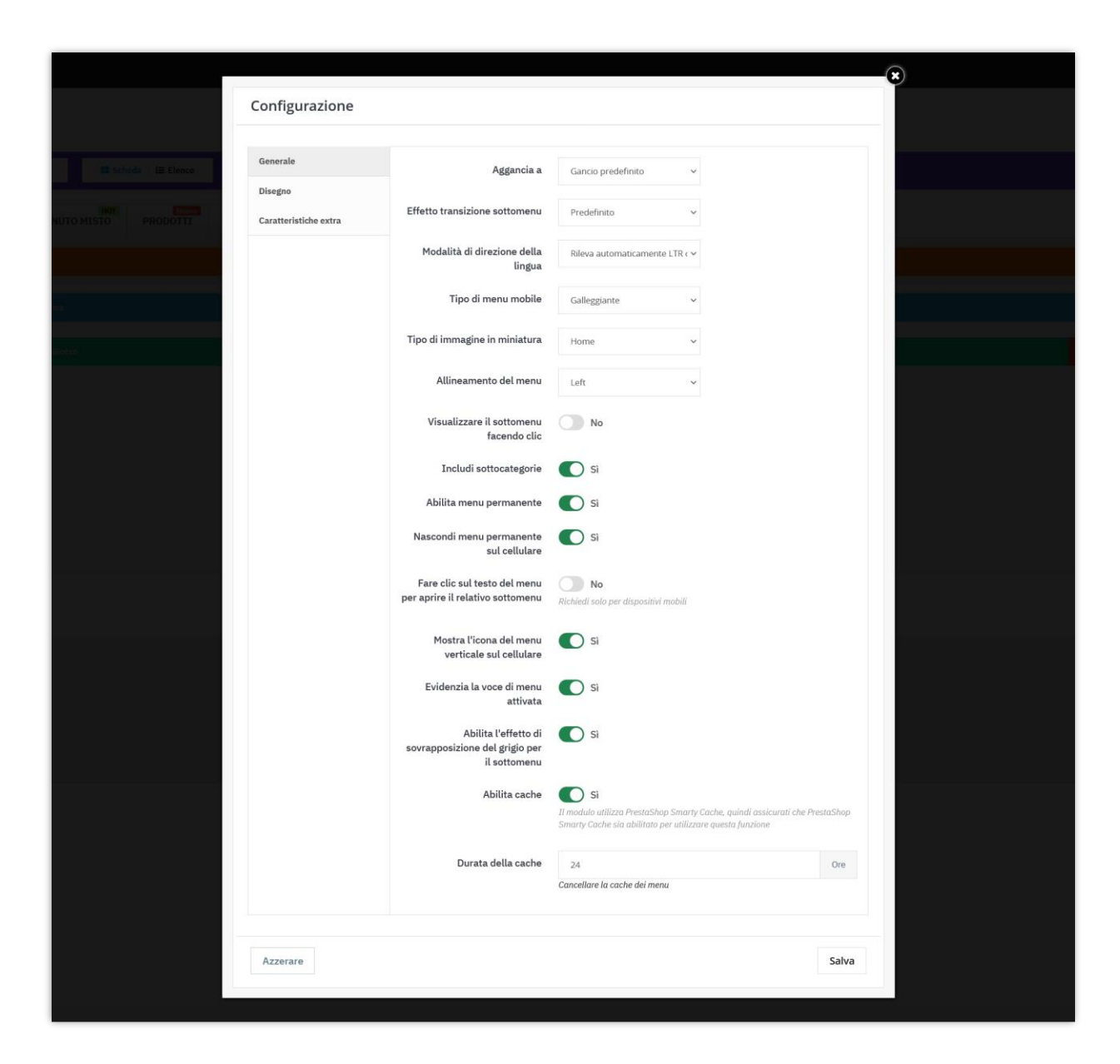

È inoltre possibile abilitare/disabilitare il **menu appiccicoso** sullo schermo mobile.

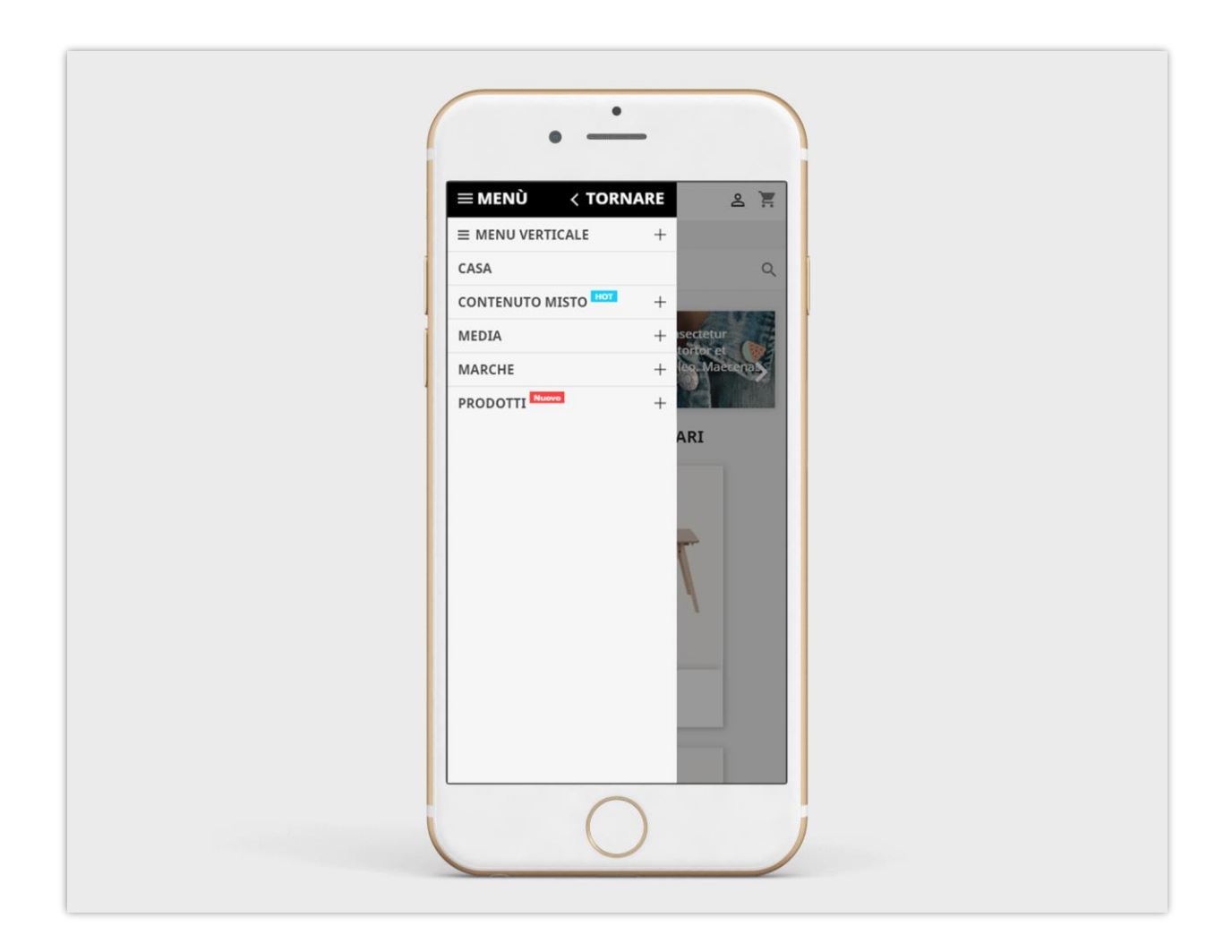

#### Design

È possibile configurare facilmente il layout del menu con le opzioni di progettazione da questa scheda.

\* *Mancia*: se il menu ha molti elementi e non dispone di spazio sufficiente per mostrare tutti loro, è possibile ridurre la dimensione del carattere del testo per avere più spazio.

#### Nota

- Selezionare un tipo di layout di menu da 5 layout predefiniti disponibili
- Abilita la cache per il sito Web di produzione per caricare il menu front-end molto più velocemente.
- Seleziona i font di Google che ti piacciono, il font verrà automaticamente importato nel tuo sito Web
- CSS personalizzato può essere utilizzato con i caratteri disponibili e i codici colore definiti nelle opzioni precedenti.

| Q Cerca                          | Configurazione                   |                                                        |                                                    |                                         | ×     |  |
|----------------------------------|----------------------------------|--------------------------------------------------------|----------------------------------------------------|-----------------------------------------|-------|--|
| inna () (24 Comingana            |                                  |                                                        |                                                    |                                         |       |  |
| ≓ Importare/Esportare            | Generale                         | Tipo di layout                                         | Layout 1                                           | ~                                       | Â     |  |
|                                  | Disegno<br>Caratteristiche extra | Carattere di intestazione                              | THEME DEFAULT FONT                                 | ~                                       |       |  |
| CALE 👫 CASA MEDIA                |                                  |                                                        | Usa il carattere predefinito del tu<br>dall'elenco | io tema o seleziona un carattere Google |       |  |
| Agglungi scheda                  |                                  | Dimensione del carattere<br>dell'intestazione          | 16 px                                              |                                         |       |  |
| nna                              |                                  | Carattere di testo generale                            | THEME DEFAULT FONT                                 | ~                                       |       |  |
| 2 ×                              |                                  |                                                        | Usa il carattere predefinito del tu<br>dall'elenco | io tema o seleziona un carattere Google |       |  |
| PER LA FE                        |                                  | Dimensione del carattere del<br>titolo del sottomenu   | 16 px                                              |                                         |       |  |
| Art<br>Digital & Elec            |                                  | Dimensione generale del<br>carattere del testo         | 14 px                                              |                                         | 11    |  |
| ttronica Furniture<br>Heath Care |                                  | Colore di sfondo del menu                              | 9                                                  |                                         |       |  |
| Laptop & Cor                     |                                  |                                                        |                                                    |                                         |       |  |
| mitaria                          |                                  | Colore del testo del menu                              | #484848                                            |                                         |       |  |
|                                  |                                  | Colore del testo del menu al<br>passaggio del mouse    | #ec4249                                            | •                                       |       |  |
|                                  |                                  | Colore dello sfondo del menu<br>al passaggio del mouse | #fffff                                             |                                         |       |  |
|                                  |                                  |                                                        |                                                    |                                         | ~     |  |
|                                  | Âzzerare                         |                                                        |                                                    |                                         | Salva |  |

| Generale                             | hann <sup>99</sup>                                                 |             |   | ^ |
|--------------------------------------|--------------------------------------------------------------------|-------------|---|---|
| Disegno                              | Colore dello sfondo del menu<br>al passaggio del mouse             | #ffffff     | • |   |
| Caratteristiche ex                   | ira                                                                |             |   |   |
| A CASA                               | Colore di sfondo del<br>sottomenu                                  | #ffffff     | 9 |   |
|                                      | Colore di sovrapposizione del<br>sottomenu                         |             | 0 |   |
| a *                                  | Opacità della sovrapposizione<br>del sottomenu                     | Trasparente | v |   |
| PER LA FE                            | Colore del titolo del<br>sottomenu                                 | #414141     | 0 |   |
| Accessori -<br>Art<br>Digital & Elie | Colore del testo del<br>sottomenu                                  | #414141     | 0 |   |
| Furniture<br>Hoath Care<br>Jawaity   | Colore al passaggio del<br>mouse del collegamento del<br>sottomenu | #ec4249     | 9 |   |
| Offices & Bo<br>Stationery           | Sfondo della barra dei menu<br>sul colore del cellulare            | #000000     | 9 |   |
|                                      | Colore della barra dei menu<br>sul colore del cellulare            | #fffff      | 9 |   |
|                                      | Classe personalizzata                                              |             |   |   |
|                                      |                                                                    |             |   | × |

#### Caratteristiche extra

Questa è una nuova caratteristica che abbiamo sviluppato in questa versione che consente di spostare alcuni elementi dalla posizione di default alla barra del mega menu.

| my store           |                              |                   |       |                        |            |                  |
|--------------------|------------------------------|-------------------|-------|------------------------|------------|------------------|
|                    | <i>a c c c c c c c c c c</i> |                   | Tests | Course and entrols are | O R Associ | i 🔽 Carrollo (0) |
| = MENU VERTICALE * | A CASA ▼                     | CONTENUTO MISTO + | Testo | Cerca nel catalogo     |            | i 🚝 Carrello (0) |
|                    |                              | 18                |       |                        |            |                  |
|                    |                              |                   |       |                        |            |                  |

Attivare l'elemento che si desidera visualizzare sulla barra dei mega menu e fare clic su "**Salva**" per applicare le modifiche.

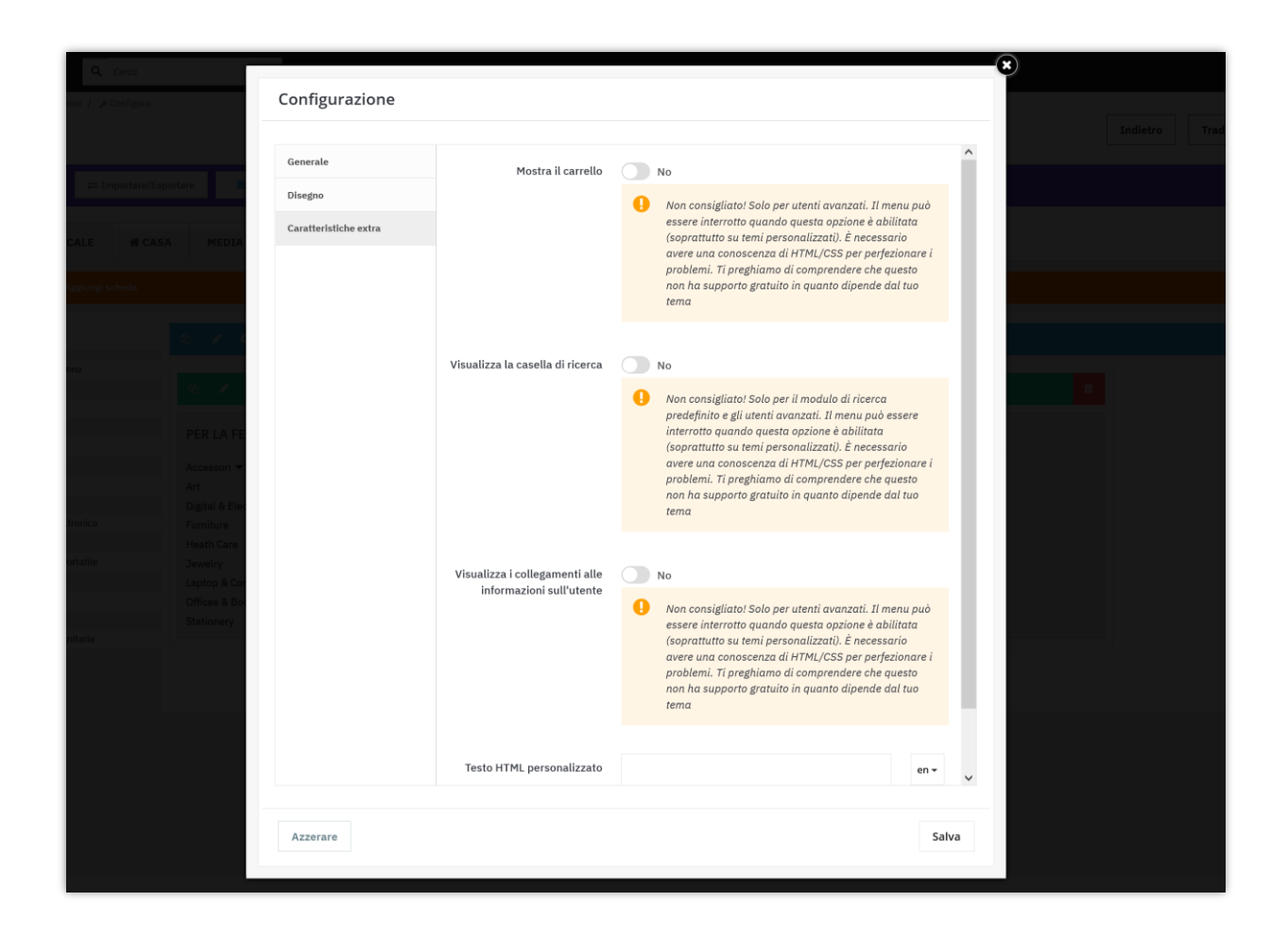

\* Nota: l'opzione "Cerca" viene applicata solo al modulo di ricerca predefinito.

Abilitare queste opzioni, potrebbe rendere il menu rotto spostando la ricerca, carrello, modulo informazioni utente dalla posizione predefinita alla barra dei menu.

#### 7. Importazione/esportazione

Fai clic sul pulsante "Importa/Esporta" per aprire l'area di lavoro.

• Fai clic sul pulsante "**Esporta menu**" per esportare tutti i dati del mega menu (incluse immagini, testo, configurazione, ecc.).

 Fai clic sul pulsante "Sfoglia..." per selezionare il file di dati del menu compresso che desideri importare. Poi fai clic sul pulsante "Importa menu" per avviare l'importazione.

| and extends                                                                                                    | MENU           | IMPORTA I DATI DEL MENU Pacchetto di dati Browse) No file selected. del menu |        |
|----------------------------------------------------------------------------------------------------|----------------|------------------------------------------------------------------------------|--------|
| PER L/       Esporta menu         PER L/       Esportare tutti i dati del menu incluse imm configurazione         Accesso:       Art         Digital       Furniture         Heath Care       Furniture | MENU           | IMPORTA I DATI DEL MENU Pacchetto di dati Browse No file selected. del menu  |        |
| ESPORTARE IL CONTENUTO DEL<br>ESPOrtare tutti i dati del menu incluse imm<br>configurazione<br>Art<br>Digital<br>Furniture<br>Heath Care                                                                | MENU           | IMPORTA I DATI DEL MENU Pacchetto di dati Browse No file selected. del menu  | - X    |
| ESPORTARE IL CONTENUTO DEL<br>ESPORTARE IL CONTENUTO DEL<br>Esporta menu<br>PER Li<br>Esportare tutti i dati del menu incluse imm<br>configurazione<br>Art<br>Digital 1<br>Furniture<br>Heath Care      | MENU           | IMPORTA I DATI DEL MENU Pacchetto di dati Browse No file selected. del menu  | Blocco |
| PER L/<br>PER L/<br>Accesso<br>Art<br>Digital -<br>Furniture<br>Heath Care                                                                                                    |                | Pacchetto di dati Browse No file selected.                                   | Blocco |
| PER Li<br>Esportare tutti i dati del menu incluse imm<br>configurazione<br>Art<br>Digital 1<br>Furniture<br>Heath Care                                                                                  |                | del menu                                                                     |        |
| Accesso<br>Art<br>Digital 9<br>Furniture<br>Heath Care                                                                                                    | agini, testo e | 🗹 Cancella tutti i menu prima dell'importazione                              |        |
| Art Digital I Furniture Heath Care                                                                                                    |                | ⊀ Menu di importazione                                                       |        |
| Furniture<br>Heath Care                                                                                                    |                | * Went of importazione                                                       |        |
|                                                                                                    | Furniture      | Furniture                                                                    |        |
|                                                                                                    |                |                                                                              |        |
|                                                                                                    |                |                                                                              |        |
|                                                                                                    |                |                                                                              |        |
|                                                                                                    |                |                                                                              |        |

#### V. GRAZIE

Grazie ancora per aver acquistato il nostro prodotto e aver attraversato questa documentazione. Speriamo che questo documento sia utile ed efficiente nella configurazione completadi questo modulo. Se avete domande per le quali la risposta non è disponibile in questo documento, non esitate a contattarci.